ІНСТРУКЦІЯ ПО ПРИЄДНАННЮ ДО НАУКОВО-ПРАКТИЧНОЇ ДИСТАНЦІЙНОЇ КОНФЕРЕНЦІЇ З МІЖНАРОДНОЮ УЧАСТЮ «СУЧАСНІ НАПРЯМКИ УДОСКОНАЛЕННЯ ФАРМАЦЕВТИЧНОГО ЗАБЕЗПЕЧЕННЯ НАСЕЛЕННЯ: ВІД РОЗРОБКИ ДО ВИКОРИСТАННЯ ЛІКАРСЬКИХ ЗАСОБІВ ПРИРОДНОГО І СИНТЕТИЧНОГО ПОХОДЖЕННЯ», ПРИСВЯЧЕНОЇ 20-Й РІЧНИЦІ СТВОРЕННЯ ФАРМАЦЕВТИЧНОГО ФАКУЛЬТЕТУ ІФНМУ ТА 75-й РІЧНИЦІ УНІВЕРСИТЕТУ

1. Переходите за посиланням з листа, який вам надійде автоматично

#### НАУКОВО-ПРАКТИЧНА Д<u>ИСТАНЦІЙНА</u> КОНФЕРЕНЦІЯ

#### З МІЖНАРОДНОЮ УЧАСТЮ

#### «СУЧАСНІ НАПРЯМКИ УДОСКОНАЛЕННЯ ФАРМАЦЕВТИЧНОГО ЗАБЕЗПЕЧЕННЯ НАСЕЛЕННЯ: ВІД РОЗРОБКИ ДО ВИКОРИСТАННЯ ЛІКАРСЬКИХ ЗАСОБІВ ПРИРОДНОГО І СИНТЕТИЧНОГО ПОХОДЖЕННЯ»,

ПРИСВЯЧЕНА 20-Й РІЧНИЦІ СТВОРЕННЯ ФАРМАЦЕВТИЧНОГО ФАКУЛЬТЕТУ ІФНМУ ТА 75-й РІЧНИЦІ УНІВЕРСИТЕТУ

Приєднатися до наради Microsoft Teams

Докладніше про Teams | Параметри наради

або в разі відсутності такого – за наступним посиланням (бажано для цього використовувати оглядач Google Chrome):

ПРИЄДНАТИСЯ ДО КОНФЕРЕНЦІЇ

2а. Якщо у вас не встановлено програму Teams, обираєте варіант «Присоединиться в веб-приложении».

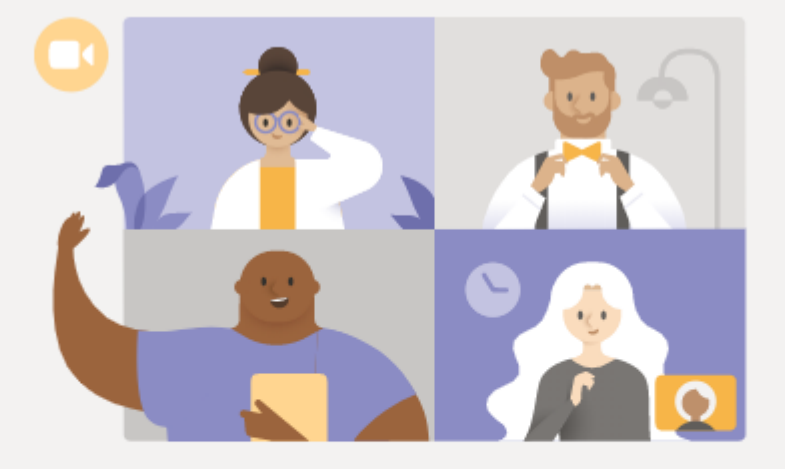

#### Лучшие функции собраний Teams — в классическом приложении

Скачать приложен

Присоединиться в веб-приложении

Уже есть приложение Teams? Запустить

### 26. Якщо у вас встановлено програму Teams, обираєте варіант «Запустить».

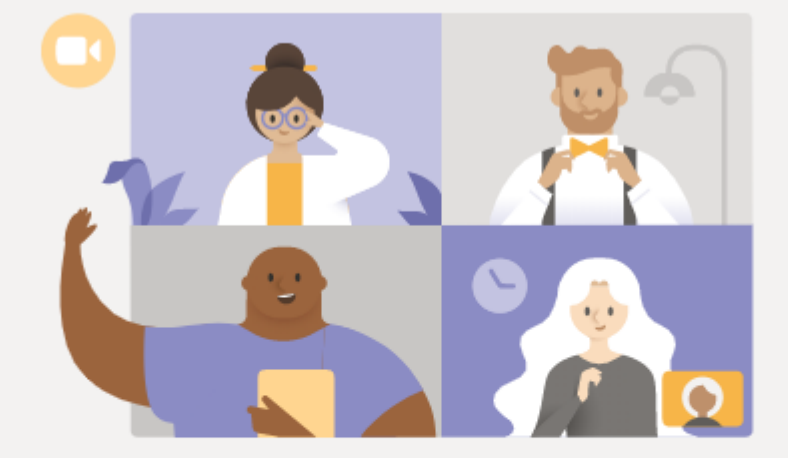

Лучшие функции собраний Teams — в классическом приложении

Скачать приложение для Windows Присоединиться в веб-приложении Уже есть приложение Teams? Запустить За. Якщо у вас немає облікового запису Microsoft, в полі «Введите имя» вводите своє ПІБ і обираєте «Присоединиться сейчас».

| Выберите параметры звука и видео для<br>На собрании              |  |
|------------------------------------------------------------------|--|
| Введите имя Присоединиться сейчас                                |  |
| Другие параметры присоединения                                   |  |
| 🖈 <b>Отключить звук</b> Звуковой канал телефона                  |  |
| Лая более эффективной паботы войти или скацать настольную версию |  |

36. Якщо у вас є обліковий запису Microsoft, обираєте «Войти», вводите свою електронну пошту та пароль і обираєте «Далее.

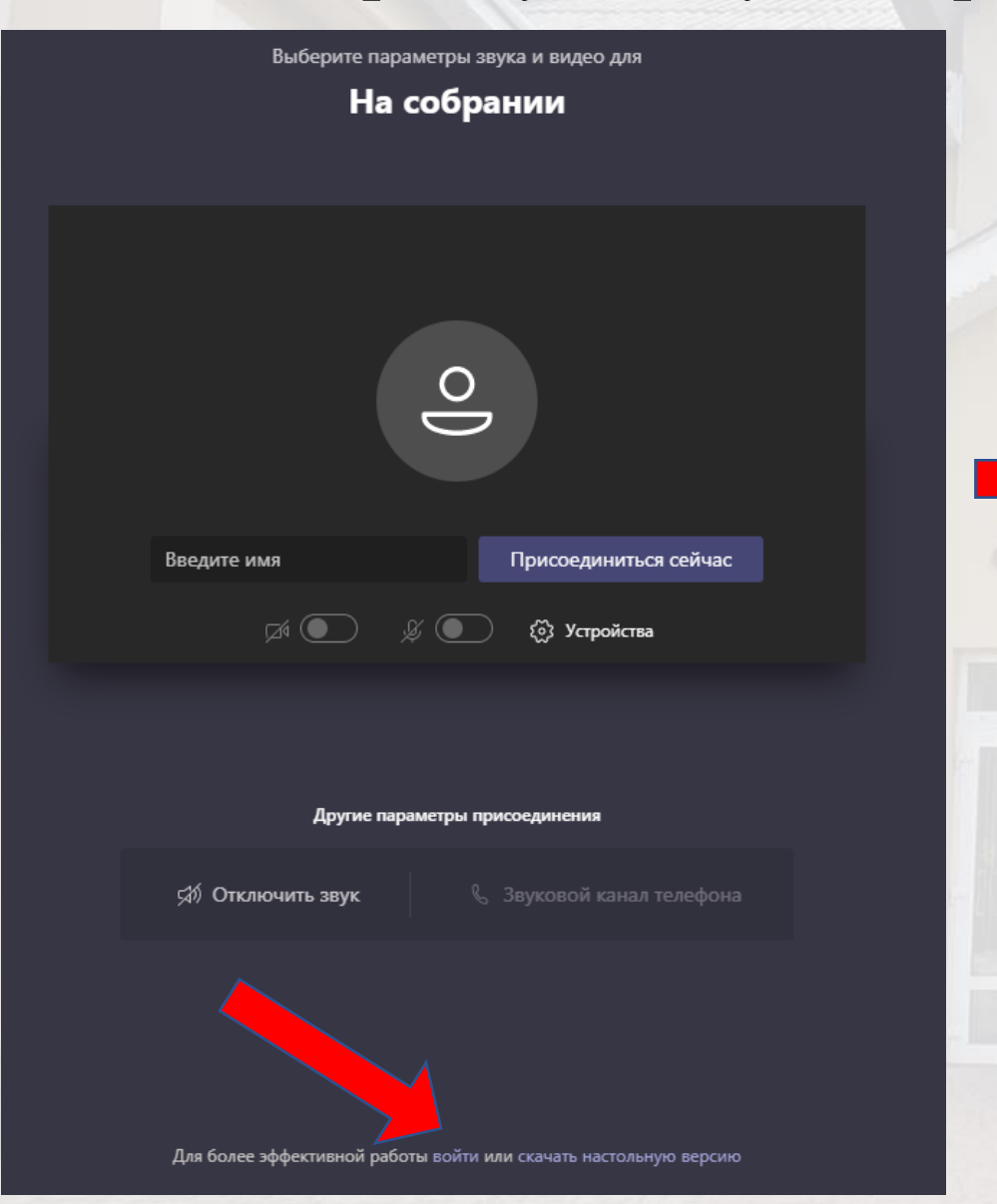

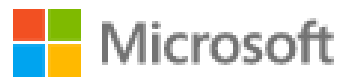

## Войти

Электронная почта, телефон или Skype

Нет учетной записи? Создайте ее!

Не удается получить доступ к своей учетной записи?

Параметры входа

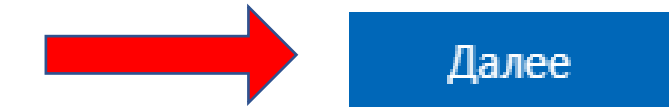

# Готово, ви потрапили на конференцію. ПРИЄМНОЇ, ІНФОРМАТИВНОЇ ТА ПРОДУКТИВНОЇ УЧАСТІ